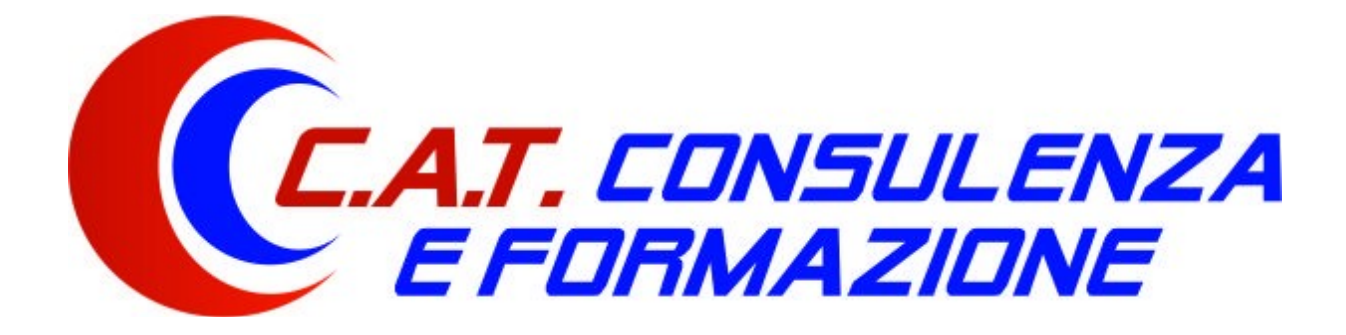

# Guida Rapida all'utilizzo della Piattaforma FAD per il DISCENTE

www.catcf.it

Copyright © 2021, CAT Consulenza e Formazione. Tutti i diritti riservati.

# Introduzione

La piattaforma di CAT Consulenza e Formazione consente di fruire dei corsi di formazione in modalità FAD asincrona, cioè tramite un qualunque PC dotato di connessione a internet, utilizzando un normale browser per seguire le lezioni e i materiali didattici, e in qualunque momento della giornata.

Al superamento del test di valutazione finale essa permette poi di visualizzare e stampare l'attestato di formazione.

# Accesso alla piattaforma

# Requisiti di sistema

Per l'utilizzo della piattaforma è sufficiente una connessione internet e un browser web (consigliati Google Chrome, Microsoft Edge, Mozilla Firefox).

# **App Mobile**

L'accesso alla piattaforma web è possibile anche da smartphone o tablet, ma in tal caso è consigliato installare e utilizzare l'app **FADMobile** disponibile gratuitamente per sistemi Android e iOS nei rispettivi store.

Utilizza i link seguenti o i codici QR per scaricare e installare l'app:

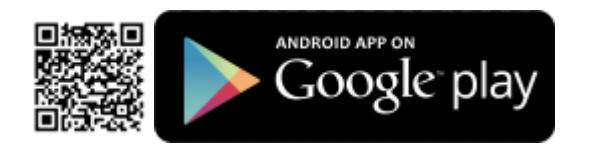

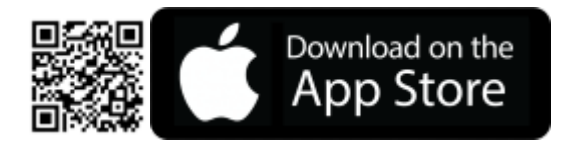

## Accesso

L'accesso alla piattaforma FAD avviene dal sito <u>www.catcf.it</u>, inserendo le **credenziali di accesso** (username e password) ricevuti nella propria casella Email dopo l'iscrizione a un corso, nell'apposita sezione presente in home page:

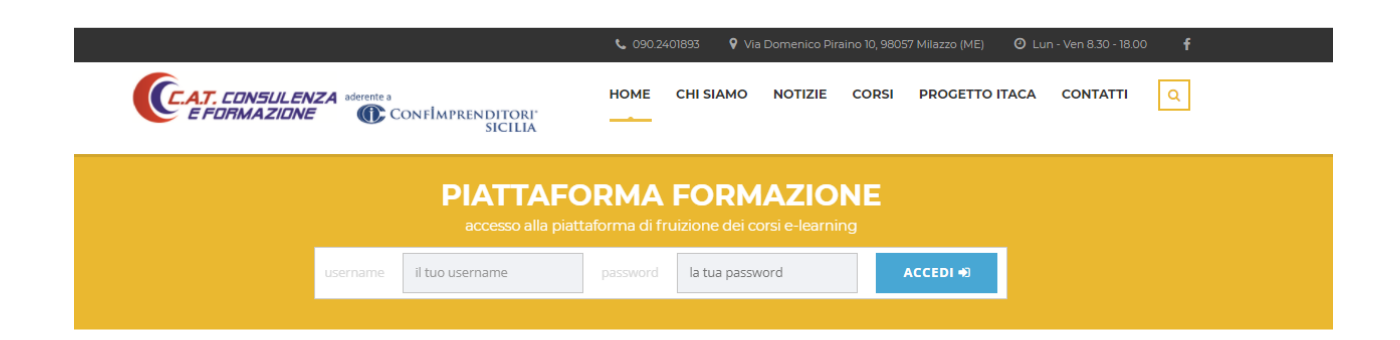

oppure dalla pagina dedicata https://www.catcf.it/piattaforma-e-learning/

# **Modifica password**

Quando si effettua l'accesso per la prima volta alla piattaforma o alla scadenza della password potrebbe essere richiesta la modifica della password stessa.

Inserire e confermare una nuova password, rispettando la lunghezza di 8 caratteri e criteri di complessità minimi

| Modifica passwor         | rd       |
|--------------------------|----------|
| Primo accesso / Scadenza | password |
| Password                 |          |
| Conferma Password        | <b>a</b> |

# Utilizzo della piattaforma

# Home page

La seguente figura mostra la schermata principale della piattaforma, formata da una barra principale in alto, da un menù principale a sinistra, e uno spazio centrale dove verranno visualizzate le diverse informazioni fornite dalla piattaforma o i contenuti dei corsi.

| C.A.T. CONSULENZA           | ≡                                                                                                    | 💄 discenteprova 🔻 | <b>#</b> 🕞 |
|-----------------------------|----------------------------------------------------------------------------------------------------|-------------------|------------|
| Mario Bianchi               | Bentornato!                                                                                                   |                   | 🖨 home     |
| MENÙ PRINCIPALE             | Avvisi e comunicazioni –                                                                                      |                   |            |
| Formazione E-Learning     K | Attività da completare                                                                                        |                   |            |
|                             | <ul> <li>corsi FAD non ancora completati.</li> <li>test finali da sostenere.</li> </ul>                       |                   |            |
|                             |                                                                                                    |                   |            |
|                             | In questa sezione trovi eventuali avvisi e comunicazioni importanti.                                          |                   |            |
|                             | Per un corretto utilizzo del portale si consiglia di utilizzare i browser Mozilia<br>Firefox o Google Chrome! |                   |            |
|                             | Formazione E-Learning                                                                                         |                   |            |
|                             | Corsi FAD Attivi                                                                                              |                   |            |
|                             | i corsi FAD che sto seguendo                                                                                  |                   |            |
|                             | vai »                                                                                                    |                   |            |
|                             |                                                                                                    |                   |            |

## **Menu principale**

Il menù principale a sinistra mostra le sezioni Formazione E-Learning e Help Desk.

La prima permette di accedere alla sezione dei propri **Corsi Attivi**, l'eventuale numero presente accanto alle voci di menù mostra il numero di corsi ancora da completare.

La sezione Help Desk permette di aprire una richiesta di assistenza o visualizzare quelle precedenti.

Il numero eventualmente presente accanto al menù mostra eventuali Ticket ancora aperti.

| Mario Bianchi         |        |
|-----------------------|--------|
| MENÙ PRINCIPALE       |        |
| 🖵 Formazione E-Learni | ng 5 < |
| Corsi Attivi          | 5      |
| Help Desk             | 1 <    |

# **Corsi FAD**

Facendo clic sul link Corsi Attivi del menù principale, o su uno dei link presenti nella parte centrale della schermata principale, si apre la sezione che mostra l'elenco dei corsi FAD ai quali si è iscritti.

## Elenco corsi

L'elenco contiene sia i corsi attivi, cioè ai quali si è attualmente iscritti, che quelli precedentemente seguiti, per i quali si possiede un attestato.

Per avviare la fruizione di un corso ancora da completare, basta fare clic sull'icona 🖻 presente nella colonna Avvia FAD.

I corsi completati e per i quali risulta già un test finale superato, non mostrano naturalmente l'icona precedente.

Oltre al nome del corso, l'elenco mostra informazioni come la data di iscrizione, la data di inizio corso, le ore e i minuti completati, e la conseguente percentuale di completamento, un flag che indica se un corso è completato (percentuale di completamento del 100%) e un flag per il test di valutazione finale superato.

L'ultima colonna Attestato permette di visualizzare e scaricare l'eventuale Attestato mediante un clic

|            | PI | DF |
|------------|----|----|
| sull'icona | Ľ  |    |

Se l'attestato in oggetto è scaduto, l'icona è contrassegnata da una X rossa 🔀 .

| Corsi di                                                                                                    | Corsi di Formazione FAD elenco 🕷 home > elenco con                                                                                        |                 |                   |                     |                 |            |               |           |  |  |
|----------------------------------------------------------------------------------------------------|----------------------------------------------------------------------------------------------------|-----------------|-------------------|---------------------|-----------------|------------|---------------|-----------|--|--|
| Per un corretto utilizzo del portale si consiglia di utilizzare i browser Mozilla Firefox o Google Chrome!<br>Elenco dei corsi di formazione FAD |                                                                                                    |                 |                   |                     |                 |            |               |           |  |  |
| Avvia FAD                                                                                                    | Corso                                                                                                    | Data Iscrizione | Data Inizio Corso | Ore/Min. Completati | % Completamento | Completato | Test Superato | Attestato |  |  |
|                                                                                                    | <b></b>                                                                                                    | <b></b>         | <b></b>           |                     |                 |            | <b></b>       |           |  |  |
| Ē                                                                                                    | Corso di Formazione per addetto alla prevenzione<br>incendi, lotta antincendio e gestione delle emergenze<br>(Rischio Medio) (8 ore)      | 23/02/2021      | 23/02/2021        | 8 ore e 19 minuti   | 100%            | Y          |               |           |  |  |
|                                                                                                    | Corso di Aggiornamento per addetto alla prevenzione<br>incendi, lotta antincendio e gestione delle emergenze<br>(Rischio Medio) (5 ore)   | 22/02/2021      | 22/02/2021        | 5 ore e 0 minuti    | 100%            | V          | ¥             | PDF       |  |  |
|                                                                                                    | Corso di Formazione per Addetto al Primo Soccorso<br>(Gruppo B - C) (12 ore)                                                              | 19/02/2021      | 19/02/2021        | 13 ore e 31 minuti  | 100%            | ~          | <b>v</b>      | PDF       |  |  |
| Ē                                                                                                    | Corso di formazione per addetti e preposti alla<br>gestione ambientale del cantiere per l'adozione dei<br>criteri ambientali minimi (CAM) | 17/02/2021      | 17/02/2021        | 3 ore e 22 minuti   | 21%             |            |               |           |  |  |
| Ę                                                                                                    | Corso di formazione BASE per addetti alimentaristi<br>(12 ore) 2018                                                                       | 13/01/2021      | 27/04/2021        | 1 ore e 15 minuti   | 10%             |            |               |           |  |  |
|                                                                                                    | Corso COVID-19: Formazione per la Salute e<br>Sicurezza dei Datori di lavoro, Lavoratori, Preposti e<br>Dirigenti.                        | 12/01/2021      | 12/01/2021        | 2 ore e 19 minuti   | 100%            | Y          | V             | PDF       |  |  |
| Ē                                                                                                    | Corso di formazione AGGIORNAMENTO per addetti<br>alimentaristi (6 ore) 2018                                                               | 13/10/2020      | 13/10/2020        | 4 ore e 1 minuti    | 67%             |            |               |           |  |  |
| Ę                                                                                                    | Corso di Formazione Lavoratori Rischio Basso                                                                                              | 25/09/2019      | 25/09/2019        | 34 ore e 43 minuti  | 100%            | Y          |               |           |  |  |
|                                                                                                    | Corso di formazione BASE per addetti alimentaristi<br>CATEGORIA A (12 ore) D.A. 19/02/2007                                                | 01/04/2019      | 01/04/2018        | 13 ore e 19 minuti  | 100%            | Y          | V             | ×         |  |  |

Per seguire un corso FAD o sostenere il test finale di un corso completato, cliccare l'icona nella colonna **Avvia FAD.** Per i corsi completati e con test già superato sarà possibile visualizzare e scaricare il relativo attestato non appena verrà

generato dalla sede territoriale di competenza. Quando l'attestato sarà disponibile riceverà una notifica tramite email.

## Visualizza corso

Una volta avviato un corso, verrà visualizzata una nuova sezione, come da figura seguente.

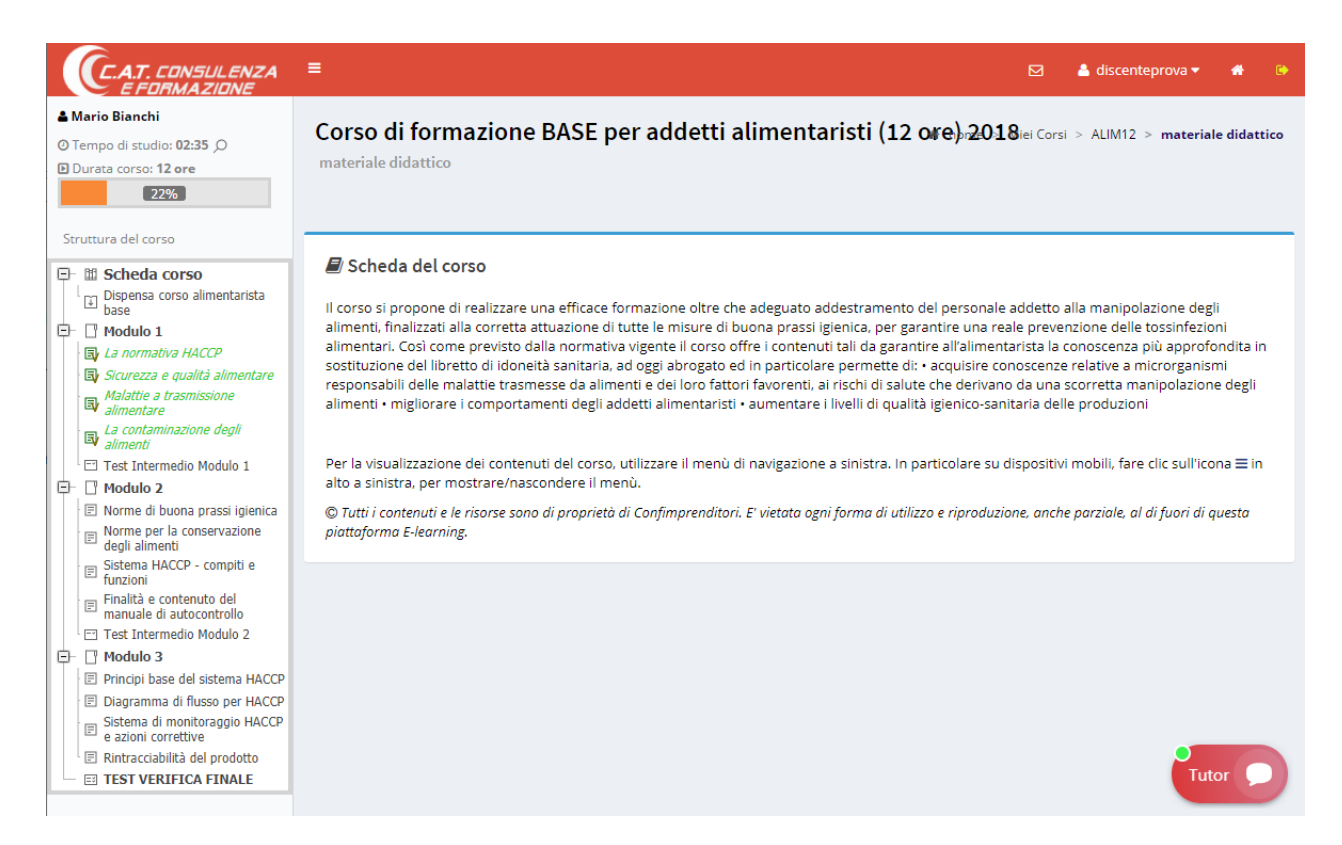

In alto a sinistra viene riportato il tempo di studio già trascorso, e la durata del corso, oltre alla percentuale completata corrispondente.

Il menù a sinistra riporta la struttura del corso con i vari contenuti, di diversa tipologia, per esempio dispense in formato PDF o presentazioni composte da più slide.

Al centro della pagina, viene visualizzato il contenuto selezionato dal menù precedente, nella figura seguente viene mostrata per esempio la scheda principale del corso che riporta la relativa descrizione. I contenuti di ogni corso sono suddivisi in moduli.

Per passare a un modulo successivo è necessario seguire tutti i contenuti, e se alla fine del modulo è presente un test intermedio sarà necessario superarlo.

I contenuti completati e i test già superati sono evidenziati in verde e con un'icona tipo <sup>[]</sup>. Se si tentasse di accedere a un contenuto non ancora disponibile verrebbe visualizzato un messaggio come il seguente:

#### 🗙 Visualizzazione non consentita

Non è ancora possibile accedere a questo contenuto, segui i contenuti didattici precedenti, compresi eventuali test di valutazione.

Selezionando un contenuto di tipo presentazione, al centro della pagina apparirà un lettore multimediale come il seguente:

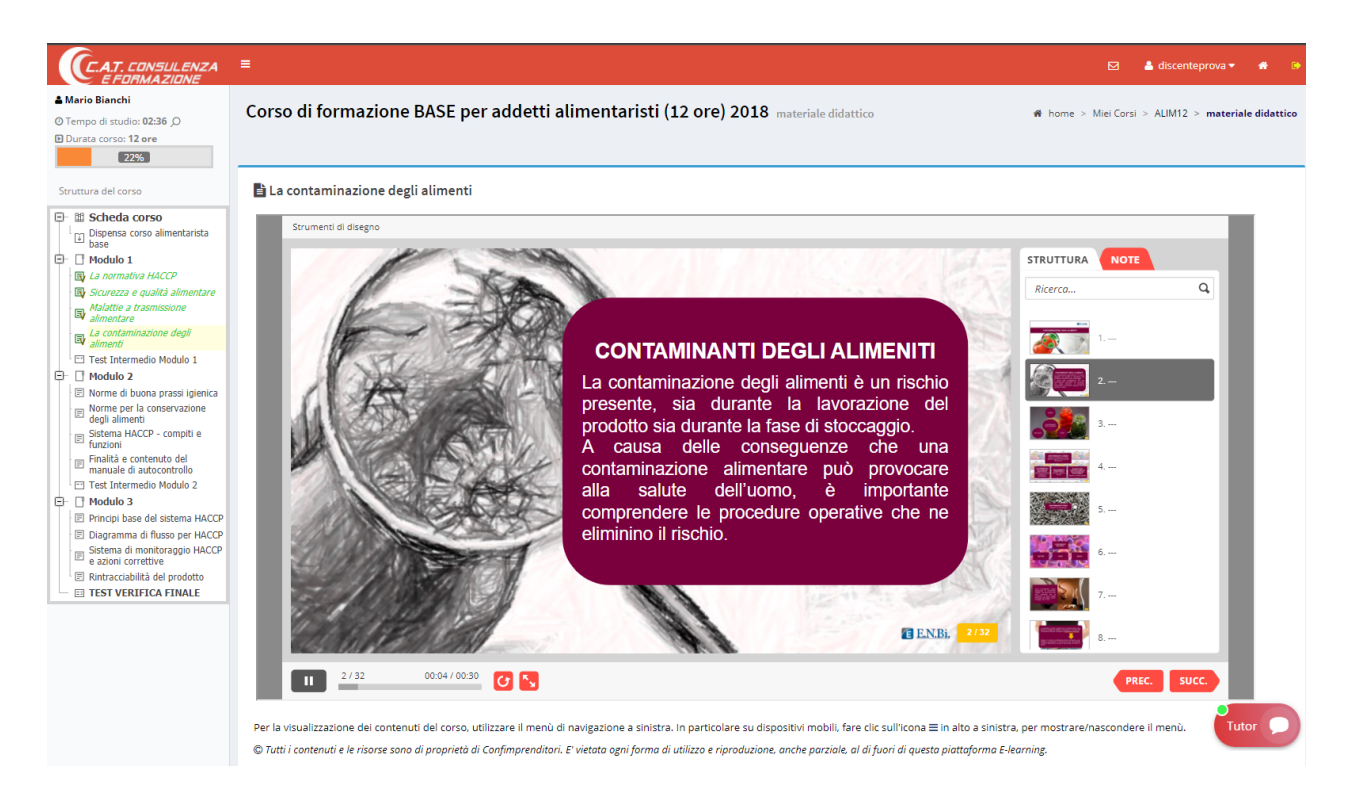

Per avviare la riproduzione del contenuto, basta fare clic sul tasto play nella barra in basso.

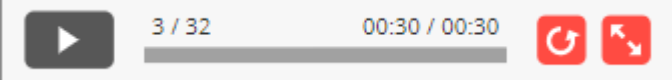

La barra riporta anche il numero di slide corrente e quelle totali, per esempio 3 su 32, oltre al tempo di scorrimento.

I pulsanti permettono di navigare all'interno della presentazione, passando alla slide precedente o successiva. Si noti che è possibile passare a quelle successive solo se quella corrente è già stata completata interamente.

### Test di valutazione

I test di valutazione possono essere intermedi per completare un modulo, oppure finale, ai fini di completare il corso e ottenere l'attestato.

Per sostenere un test intermedio è necessario seguire tutti i contenuti del relativo modulo. Per sostenere il test finale di valutazione è necessario seguire e studiare i contenuti del corso per la durata totale prevista per il corso.

In caso contrario verrà visualizzato l'apposito messaggio di errore:

TEST VERIFICA FINALE

#### 🗙 Visualizzazione non consentita

Non è ancora possibile accedere a questo contenuto, segui i contenuti didattici precedenti, compresi eventuali test di valutazione.

Se tutti i moduli sono stati completati e devi eseguire il test finale, assicurati di aver studiato il numero di ore necessarie, in questo caso pari a:

12 ore

Se è possibile procedere al test, verrà visualizzato un riepilogo che mostra il tempo totale a disposizione, e il numero di domande che compongono il test:

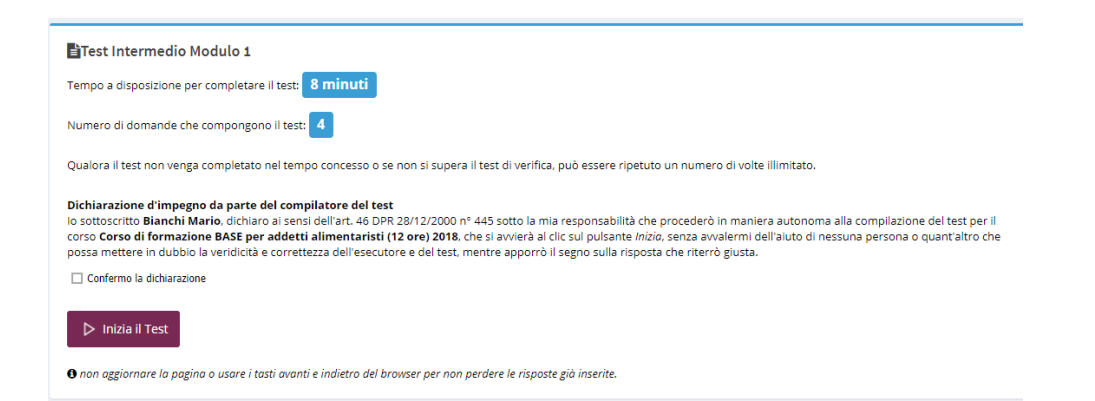

Per avviare il test bisogna accettare la dichiarazione di impegno e selezionare l'apposita casella in basso, quindi fare clic sul pulsante **Inizia il Test**.

Ogni test prevede un numero variabile di domande a risposta multipla.

È necessario selezionare una risposta (se non si seleziona alcuna risposta la domanda sarà considerata errata) e poi inviare facendo clic sul pulsante **Invia Risposte**:

| Test Intermedio                          | Modulo 1                                                                                                    |
|------------------------------------------|----------------------------------------------------------------------------------------------------|
| empo a disposizione p                    | er completare il test: 07:58                                                                                        |
| . La normativa vigen                     | te in materia di sicurezza alimentare è applicabile a:                                                              |
| 🔘 Solo le organizzazio                   | ni che si occupano di produrre e vendere mangimi                                                                    |
| 🔘 Solo le organizzazio                   | ni che effettuano manipolazione alimentare                                                                          |
| <ul> <li>Tutte le organizzazi</li> </ul> | oni, direttamente o indirettamente coinvolte nella filiera agro-alimentare                                          |
| 2. Da cosa è costituito                  | il Pacchetto Igiene?                                                                                                |
| 🔘 Dalla normativa naz                    | ionale indirizzata a regolamentare l'igiene alimentare                                                              |
| 🔘 Da quattro regolam                     | enti comunitari che dettano linee guida per tutelare la sicurezza alimentare                                        |
| O Dall'insieme delle sa                  | nzioni applicabili ad inadempienze in materia di sicurezza alimentare                                               |
| 3. Il monitoraggio dei                   | сср                                                                                                    |
| O E' un'operazione ch                    | e restituisce l'insieme dei valori per tenere sotto controllo CCP                                                   |
| 🔘 E' l'insieme delle azi                 | oni correttive da mettere in atto per il trattamento della "non conformità"dei prodotti                             |
| C E' l'insieme di misur                  | e volte a verificare che un determinato Punto Critico di Controllo (CCP) sia sotto controllo                        |
| 4. Le azioni correttive                  | derivanti dalle procedure di monitoraggio servono a:                                                                |
| 🔘 Considerare la frequ                   | enza delle non conformità riscontrate e registrarle su un apposito documento                                        |
| 🔘 Stabilire quali azioni                 | compiere per aumentare la produttività di un'azienda alimentare                                                     |
| Correagere il proces                     | so e mantenere il controllo prima che la deviazione del processo porti ad un pericolo per la sicurezza del prodotto |

Invia Risposte

Dopo l'invio delle risposte verrà visualizzato il risultato del test, che può essere superato o fallito, e il numero di risposte esatte totali.

Se fossero presenti anche domande con risposta errata verrà visualizzato un riepilogo, al fine di comprendere gli errori:

# Congratulazioni!

Il test effettuato risulta superato con 3 risposte esatte su 4.

#### Elenco delle 1 domande con risposta errata

- Domanda 1. La normativa vigente in materia di sicurezza alimentare è applicabile a: risposte possibili
  - o 1. Solo le organizzazioni che si occupano di produrre e vendere mangimi
  - o 2. Solo le organizzazioni che effettuano manipolazione alimentare
  - 3. Tutte le organizzazioni, direttamente o indirettamente coinvolte nella filiera agro-alimentare

hai dato la risposta errata 1

# Test non superato!

Il test effettuato risulta fallito perchè hai dato solo 2 risposte esatte su 10. Puoi riprovare il test quando ritieni più opportuno.

Un test fallito può essere ripetuto un numero di volte illimitato.

Si noti che per sostenere il test di valutazione finale è anche obbligatorio che il proprio profilo sia completo dei documenti necessari ai fini dell'emissione dell'attestato, in caso contrario facendo clic sul test finale verrà visualizzato un messaggio di errore come il seguente:

#### TEST FINALE

Non è ancora possibile sostenere il Test Finale perchè non risultano ancora pervenuti o approvati i seguenti documenti necessari ai fini dell'emissione dell'attestato:

- Documento di identità
- Codice FiscaleDelega associativa

Qualora non avesse già inviato i documenti la invitiamo a farlo dalla pagina del profilo (clicca Profilo Utente), altrimenti attenda l'approvazione dei documenti che avverrà al più presto possibile.

Per la visualizzazione dei contenuti del corso, utilizzare il menù di navigazione a sinistra. In particolare su dispositivi mobili, fare clic sull'icona 🗮 in alto a sinistra, per mostrare/nascondere il menù. © Tutti i contenuti e le risorse sono di proprietà di Confimprenditori. E vietata ogni forma di utilizzo e riproduzione, anche parziale, al di fuori di questa piattaforma E-learning.

Superato il test di valutazione finale verrà emesso in breve tempo l'attestato, che sarà visualizzato nella sezione Corsi Attivi.

# Congratulazioni!

Il test effettuato risulta superato con 9 risposte esatte su 10. L'attestato verrà generato a breve e potrà essere scaricato dalla sezione Corsi Attivi

#### Attestati

Una volta emesso l'attestato di un corso, si riceverà una notifica via email, ed esso sarà visualizzabile

mediante un clic sull'apposita icona resente nell'elenco corsi. La pagina visualizzerà un'anteprima dell'attestato, come da figura seguente. La barra degli strumenti presente nella pagina permette di esportarlo in vari formati (per esempio PDF) o se si desidera di stamparlo direttamente.

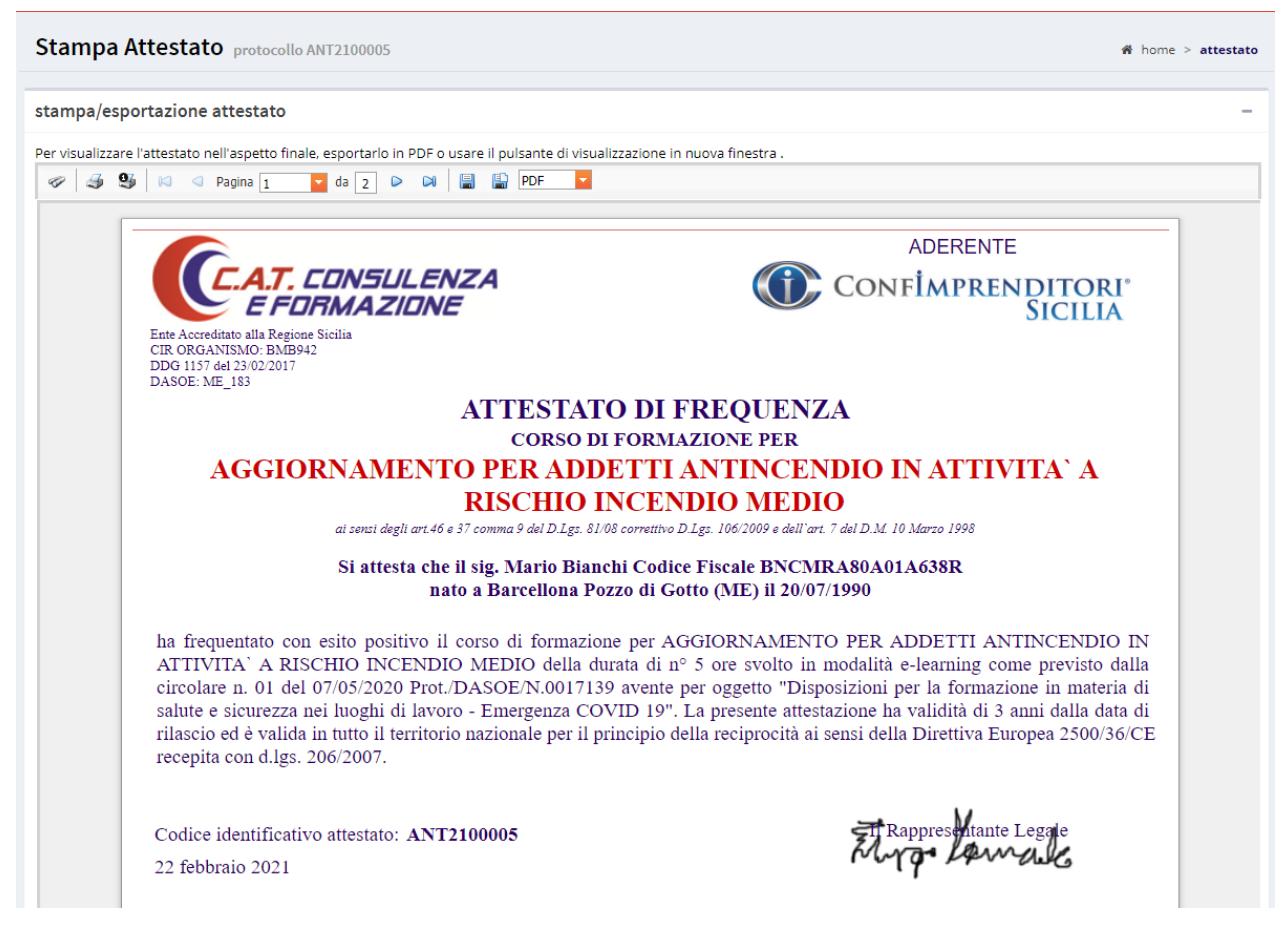

# Assistenza

## **Ticket**

Per richiedere eventuale assistenza sia tecnica che amministrativa, è possibile utilizzare il sistema di Ticket, nella sezione Help Desk.

La sezione I miei Ticket mostra le eventuali richieste di assistenza inserite in precedenza.

I ticket chiusi sono evidenziati in grigio e con testo barrato.

| C.A.T. CONSULENZA<br>E FORMAZIONE                    | ≡                                                                               |                                                                               |                                           |                           |   |                  |   |          |        | ۵ | discentepro | va 🔻 🏠 🕒                                     |
|------------------------------------------------------|---------------------------------------------------------------------------------|-------------------------------------------------------------------------------|-------------------------------------------|---------------------------|---|------------------|---|----------|--------|---|-------------|----------------------------------------------|
| Mario Bianchi                                        | Help                                                                            | Help Desk le mie richieste di assistenza 🏶 home > 🗘 help desk > i miei ticket |                                           |                           |   |                  |   |          |        |   |             |                                              |
| MENÙ PRINCIPALE                                      | Richieste di assistenza                                                         |                                                                               |                                           |                           |   |                  |   |          |        |   |             |                                              |
| 📮 Formazione E-Learning 6 <                          |                                                                                 |                                                                               |                                           |                           |   |                  |   |          |        |   |             |                                              |
| <ul> <li>Help Desk</li> <li>I miei ticket</li> </ul> | Per inserire una nuova richiesta di assistenza, clicca il pulsante Nuovo Ticket |                                                                               |                                           |                           |   |                  |   |          |        |   |             |                                              |
| 🛷 Apri Ticket                                        |                                                                                 |                                                                               |                                           |                           |   |                  | - |          |        | - |             |                                              |
|                                                      | Trascin                                                                         | na qui le intesta                                                             | zioni delle colonne                       | per raggrupparne i valori |   |                  |   |          |        |   |             |                                              |
|                                                      | #                                                                               | gestione                                                                      | Inserito il                               | Argomento                 |   | Oggetto          |   | Priorita | Stato  |   | Risposte    | Ultima Risp.                                 |
|                                                      | 0                                                                               |                                                                               | Q 🔽                                       |                           | Q |                  | Q | 0        |        | Q | Q           | Q                                            |
|                                                      |                                                                                 |                                                                               | 01/09/2021<br>11:11                       | Generale                  |   | test per manuale |   | Normale  | Nuovo  |   | 0           |                                              |
|                                                      | -                                                                               | •                                                                             | <del>19/02/2020</del><br><del>15:36</del> | Amministrazione           |   | test-2           |   | Normale  | Chiuso |   | 2           | <del>19/02/2020</del><br><del>15:38:28</del> |
|                                                      | -                                                                               | -                                                                             | <del>19/02/2020</del><br><del>10:22</del> | Generale                  |   | test 1           |   | Bassa    | Chiuso |   | ŧ           | <del>19/02/2020</del><br><del>10:23:21</del> |
|                                                      |                                                                                 |                                                                               | TICKET: 3                                 |                           |   |                  |   |          |        |   |             |                                              |
|                                                      |                                                                                 |                                                                               |                                           |                           |   |                  |   |          |        |   |             |                                              |
|                                                      | Nuovo                                                                           | o Ticket                                                                      |                                           |                           |   |                  |   |          |        |   |             |                                              |
|                                                      |                                                                                 |                                                                               |                                           |                           |   |                  |   |          |        |   |             |                                              |

Per visualizzare il contenuto e lo storico di un particolare Ticket, per esempio la risposta ottenuta, fare clic sul pulsante E corrispondente.

Se il ticket non è ancora chiuso è possibile continuare la conversazione o inserire ulteriori dettagli alla richiesta originale.

Per inserire una nuova richiesta di assistenza, cioè un nuovo ticket, fare clic su Nuovo Ticket, e completare i dati nella seguente schermata:

| Help Desk                                                                                                    | nuova richiesta di a                  | sistenza                                            | 🖷 home | > 🐐 help desk > 🛷 nuova richiesta |  |  |  |  |  |
|----------------------------------------------------------------------------------------------------|---------------------------------------|-----------------------------------------------------|--------|-----------------------------------|--|--|--|--|--|
| Nuova Richies                                                                                                    | ta di Assistenza                      |                                                     |        |                                   |  |  |  |  |  |
| inserisci la tua richiesta di assistenza tecnica, cercando di fornire più dettagli possibili. Il nostro Help Desk risponderà nel più breve<br>tempo possibile alla tua richiesta. |                                       |                                                     |        |                                   |  |  |  |  |  |
| Categoria                                                                                                    | Categoria                             |                                                     |        |                                   |  |  |  |  |  |
| Priorità                                                                                                    |                                       |                                                     |        |                                   |  |  |  |  |  |
| Oggetto                                                                                                    |                                       |                                                     |        | ]                                 |  |  |  |  |  |
| Messaggio                                                                                                    | • • • • • • • • • • • • • • • • • • • |                                                     |        |                                   |  |  |  |  |  |
| Normal                                                                                                    | 📼 i 🖘 🛩 i 🧐 i                         | X X,   = := ! 2 2 2 K K K K K K K K K K K K K K K K |        |                                   |  |  |  |  |  |
| Progettazione                                                                                                    | HTML Anteprin                         | a                                                   |        |                                   |  |  |  |  |  |
| Progettazione                                                                                                    |                                       | d                                                   |        |                                   |  |  |  |  |  |
| 🖺 Invia Richi                                                                                                    | esta                                  |                                                     |        |                                   |  |  |  |  |  |

Una volta ottenuta una risposta, si riceverà una email di avviso, e sarà possibile visualizzarne il contenuto dalla precedente sezione I miei Ticket, aprendo il corrispondente Ticket.

## **Help online**